|                                                                                                    |                                | 사업공고(신정)                                 | X                                              |                                                       |                                     | S 로그                            | 1인                    |            |            | _      |                         |         |  |
|----------------------------------------------------------------------------------------------------|--------------------------------|------------------------------------------|------------------------------------------------|-------------------------------------------------------|-------------------------------------|---------------------------------|-----------------------|------------|------------|--------|-------------------------|---------|--|
| ٩                                                                                                    | 😯 🚺 Ho                         | ome > 산학연구 >                             | › 연구과제 > <b>사업공고(신</b>                         | 청) (RESE0010)                                         |                                     |                                 |                       |            |            | Q.     | 조회 😯                    | * 🛛 🕻 X |  |
| 나의정보                                                                                                    | 외부:                            | 과제 공고 교내                                 | 라제 공고                                          | 3                                                     |                                     |                                 |                       |            |            | 3      | )-2                     |         |  |
| 학사                                                                                                    | · 공                            | ·공고일자 2023-01-01 🗮 2023-05-09 藚 ·공고명 Q조회 |                                                |                                                       |                                     |                                 |                       |            |            |        | 신규과제 등록                 |         |  |
| 행정 <b>2</b>                                                                                              | )<br>                          | 이 연보개료 고규 모르 (281 개)                     |                                                |                                                       |                                     |                                 |                       |            |            |        |                         |         |  |
| 산학연구<br>                                                                                                 | No.                            | ·피세 8호 ㅋㅋ<br>공고일자                        | 부처명                                            | 공고명                                                   |                                     | 공고기관명                           | 문의처                   | 접수일자       | 접수마감일자     | 접수마감시간 | ( <b>3) -</b> '<br>공고정보 | 과제등록 🕯  |  |
| 연구과제                                                                                                    | 1                              | 2023-01-31                               | 교육부                                            | 2023년 이공분야 학술연구지원사업                                   | 신규과제 공모(학문후속세                       | 한국연구재단                          | 042-869-6619,042-869- | 2023-05-25 | 2023-06-02 | 18:00  | 바로가기                    | 과제신청    |  |
| · 사업공고(신정)                                                                                               | 2                              | 2023-01-31                               | 교육부                                            | 2023년도 이공분야 학술연구지원시                                   | 법 신규과제 공모(이공분야                      | 한국연구재단                          | 한국연구재단 이공학술기          | 2023-05-25 | 2023-06-02 | 18:00  | 바로가기                    | 과제신청    |  |
| ' 과제신성연왕                                                                                                 | 3                              | 2023-01-31                               | 교육부                                            | 2023년도 이공분야 학술연구지원시                                   | 1업 신규과제 공모(학문후속/                    | 한국연구재단                          | 042-869-6619,042-869- | 2023-05-25 | 2023-06-02 | 18:00  | 바로가기                    | 과제신청    |  |
| · 나의과세관리                                                                                                 | 4                              | 2023-02-10                               | 과학기술정보통신부                                      | [광주] 2023년 광주특구 연구소기업                                 | 역량강화 사업(연구소기업                       | 연구개발특구진흥재단                      | 062-603-5025          | 2023-04-17 | 2023-05-16 | 15:00  | 바로가기                    | 과제신청    |  |
| • 집구연왕                                                                                                   | 5                              | 2023-02-10                               | 과학기술정보통신부                                      | [대덕] (INNO링킹랩) 2023년 AI 특성                            | 성화기업 역량강화 지원사업                      | 연구개발특구진흥재단                      | 042-865-8983          | 2023-05-15 | 2023-05-31 | 15:00  | 바로가기                    | 과제신청    |  |
| <ol> <li>웹종합<sup>7</sup></li> <li>좌측 메</li> <li>신규신<sup>7</sup></li> <li>-1 해당</li> <li>-2 해당</li> </ol> | 정보시<br> 뉴 중<br>청하그<br>공고<br>공고 | 시스템(<br>[산학<br>고자 하<br>선택 의<br>없을 /      | JUIS) 로그<br>연구]→[੧<br>는 사업공<br>후 [과제신<br>시 오른쪽 | 1인하여 시스<br>견구과제]→[시<br>·고를 검색<br>!청] 버튼 누르<br>상단의 [신규 | 템으로 접=<br>ት업공고(신<br>보고 작성<br>과제 등록1 | <sub>속</sub><br>청)] 메뉴<br>버튼 누. | · 선택<br>르고 작성         |            |            |        |                         |         |  |

마제 신청 과제번호는 신청시 자동 입력됩니다. ※ 별표(\*)는 필수입력 항목입니다. 전수마감일자(\*) TEL 2023-06-02 ✓ 간접비비률안내 간접비계산기 과제분류 2023년 이공분야 학술연구지원사업 신규과제 공모(학문후속세대지원-박사후국내연수)(2023.02.02. 일부 수정) Q 지원기관 한국연구재단 교육부 Q 혀금 · ... 시작일(\*) 종료일(\*) .... 현물 교비 대응 자금 관련 학문분야(\*) 지정연구소(\*) Ves No No 기획에산실 사전승인여부 라제여부 다년도과제 기간 대용자금 지원여부 확정일 O Yes 
No 대응자금(교내) 대상여부(\*) 이대상 이비대상 대응자금(교외) 기초여구 0 응용연구 개발연구 0 합계(\*) 충 신청금액(\* ✓ 경제사회목적별 구성(^) ✓ 간접비(\*) 루별 구성(\*) 련황(\*) · 연구분야별 구성(\*) 부가가치세(\*) 1사항 ęс 추가 수정 삭제 데 등록과 관련된 자료를 업로드하여 주시기 바랍니다. (공고서, 과업지시서, 제안요청서, 관련 법령 및 규정 크기 다운로드 NO 파일이름 1 a 데이터가 없습니다. 위와 같이 외부과제를 신청합니다. 신청 닫기 제번호, 연구책임자는 신청 시 자동 입력(사업신청은 연구책임자만 가능) 고번호, 접수마감일: 공고문 참고(마감일자 없는 경우 작성일자 입력) **구과제 시작일~종료일**: 공고문 참고 (정해진 일자가 없는 경우 임의로 입력) **정연구소**: 간접비 배분 받을 지정연구소 선택 (지정연구소가 없는 경우 – 3 심의 대상여부: 생명윤리위원회 심의 필요 유무 입력 **구개발단계별 현황**: 총 신청금액을 기초/응용/개발 단계에 맞게 입력 **타 참고사항**: 연구 목적 및 기대효과 등 자유롭게 선택하여 입력 금: 총사업비(간접비, 부가가치세 포함) 중 현물을 제외한 금액 입력 (※ 급 현금 불포함) · 현물: 현물이 있는 경우 입력 (※ 미지급 현물 불포함) ·**간접비**: [간접비비율안내]를 클릭하여 간접비 징수 기준 확인 및 [간접비계산기] 이용하여 계상된 금액 입력 · **부가가치세**: 과제분류에 따라 계상여부 확인 및 [간접비계산기] 이용하여 계상된 금액 입력 이주가] 버튼 클릭하여 과제 관련 자료를 업로드 (연구과제-사업계획서 등, 보조금사업-지원신청서 등, 용역과제-공고문 및 과업지시서 등) ·[신청] 버튼을 클릭하면 최종 신청이 완료

※ 교비 대응자금이 필요한 경우, 기획예산실의 사전승인 필요

☎ 문의사항: 산학협력단 R&D기획팀 063)220-3194, 3248

※ 간접비 없는 경우, 산학협력단의 사전승인 필요

※ 접수 마감일 5일 전까지 제출 요청